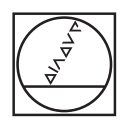

# HEIDENHAIN

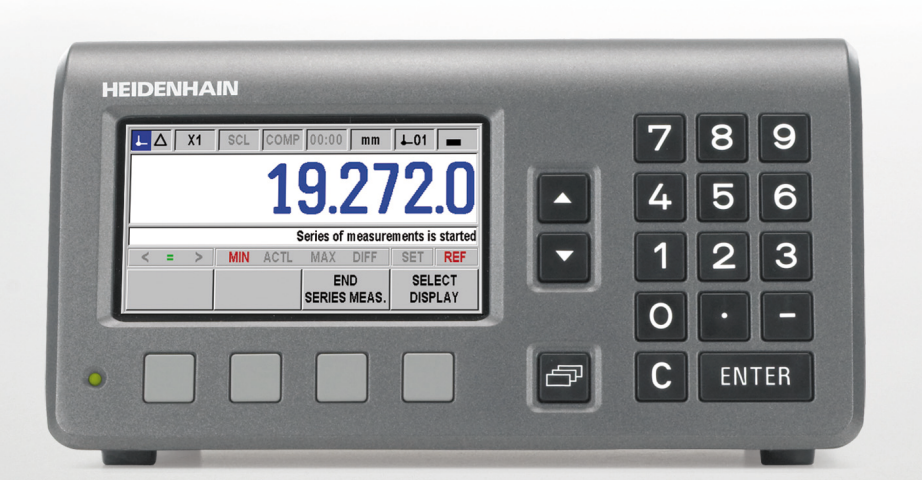

ND 287

Zentrierung

mit zwei Abtastköpfen

Deutsch (de) 7/2018

#### 1 Zentrierung von Teilungsträgern mit zwei Abtastköpfen

Die Zentrierung mit zwei Abtastköpfen gilt als die genaueste Zentriermethode für die Teilungsträger (Teilkreis oder Teilungstrommel) von modularen Winkelmessgeräten. Bei dieser Zentriermethode wird die Winkelposition direkt zur Zentrierung verwendet, eine mechanische oder optische Hilfsgeometrie ist nicht mehr notwendig.

Sie können diese Zentriermethode mit allen modularen Winkelmessgeräten von HEIDENHAIN mit 1 $\rm V_{SS}$ - oder EnDat-Schnittstelle verwenden.

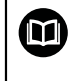

Als zusätzliche Information können Sie im Downloadbereich von **www.heidenhain.de** ein entsprechendes Anleitungsvideo herunterladen.

#### 2 Hilfsmittel und Anforderungen

Wenn Sie eine Zentrierung mit zwei Abtastköpfen durchführen möchten, benötigen Sie folgende Hilfsmittel:

- Zwei Abtastköpfe gleicher Bauart mit entsprechenden Adapterkabeln (ein Abtastkopf wird nur für den Zentrierprozess benötigt)
- Auswerte-Elektronik ND 287
- Messgeräte-Modul für die Auswerte-Elektronik ND 287 zum Anschluss eines zweiten HEIDENHAIN-Messgeräts an die Achse X2
- Aktuelle Geräte-Software

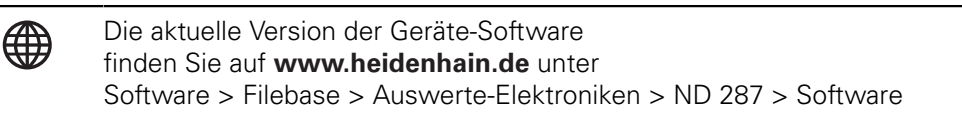

Zusätzlich müssen folgende Anforderungen erfüllt sein:

- Befestigungsmöglichkeit (Gewindebohrung und Bauraum) für zweiten Abtastkopf 180° gegenüberliegend
- Zugänglichkeit zur Demontage des zweiten Abtastkopfs nach dem Zentrierprozess

### 3 Teilungsträger des Winkelmessgeräts vorbereiten

Für die Zentrierung müssen Sie eine grobe Ausrichtung des Teilungsträgers (Teilkreis oder Teilungstrommel) vornehmen und den zweiten Abtastkopf montieren.

- Teilungsträger entsprechend der Montageanleitung montieren
- Teilungsträger mechanisch oder optisch auf eine Rundlaufabweichung kleiner ca. 50 µm vorzentrieren
- Abtastköpfe ca. 180° (± 5°) gegenüberliegend montieren und wie folgt ausrichten:
  - grobes Ausrichten mit Abstandsfolie oder Montagehilfe
  - keine Feinjustage notwendig (Signalamplituden von ca. 0,7 V<sub>SS</sub> ausreichend)
  - keine Justage der Referenzmarkensignale notwendig
- Abtastköpfe mit den Adapterkabeln an die Messgeräte-Eingänge X1 und X2 der Auswerte-Elektronik ND 287 anschließen

#### 4 Auswerte-Elektronik vorbereiten (1 V<sub>SS</sub>-Schnittstelle)

Für die Zentrierung müssen Sie an der Auswerte-Elektronik ND 287 die Einstellungen für die Abtastköpfe und die Display-Anzeige konfigurieren.

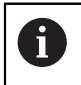

Für die Zentrierung über die 1  $V_{SS}$ -Schnittstelle ist die Geräte-Software V1.09 notwendig.

- Gerät einschalten
- ► Taste **C** drücken
- Softkey EINRICHTEN SYSTEM EINRICHTEN drücken
- Ggf. Schlüsselzahl 95148 eingeben
- In den Untermenüs folgende Einstellungen vornehmen:
  - Unter ANWENDUNG EINSTELLEN mit dem Softkey 1 ACHSE/2 ACHSEN den Modus 2 ACHSEN wählen
  - Unter MESSGERÄT DEFINIEREN ► EINGANG X1 ► MESSGERÄTE TYP mit dem Softkey TYP den Typ LÄNGE wählen
  - In der Maske MESSGERÄT DEFINIEREN (X1) folgende Einstellungen vornehmen:
    - Im Feld SIGNALPERIODE mit den Softkeys GRÖBER oder FEINER den entsprechenden Wert für das Messgerät eingeben (siehe "Einstellungen für Signalperiode", Seite 6)
    - Im Feld REFERENZMARKE mit dem Softkey REF-MARKE den Modus KEINE wählen
    - Im Feld ZÄHLRICHTUNG mit dem Softkey POSITIV/NEGATIV den Modus POSITIV wählen
  - Die Messgeräteinstellungen für EINGANG X2 wiederholen
  - Unter ANZEIGE KONFIGURIEREN ► EINGANG X1 ► ANZEIGESCHRITT mit den Softkeys GRÖBER oder FEINER den Anzeigeschritt auf 0.0005 stellen
  - Die Anzeigeeinstellungen für EINGANG X2 wiederholen
  - Unter ANWENDUNG EINSTELLEN mit dem Softkey FUNKTION f(X1,X2) die Maske FORMEL FÜR FUNKTION f(X1,X2) aufrufen
  - In der Maske FORMEL FÜR FUNKTION f(X1,X2) die Formel f(X1,X2)=(X1-X2)/2 eingeben und mit Taste ENTER bestätigen
  - Unter FEHLERKORREKTUR ► EINGANG X1 mit dem Softkey FEHLER KORR. den Modus AUS wählen
  - Die Fehlerkorrektureinstellungen für EINGANG X2 wiederholen
- Softkey EINRICHTEN > BEARBEITUNG EINRICHTEN drücken
- In den Untermenüs folgende Einstellungen vornehmen:
  - Unter MASSEINHEIT mit dem Softkey mm/inch den Wert mm wählen
  - Unter MASSFAKTOR mit dem Softkey EIN/AUS den Wert AUS wählen
- Mit NAVIGATIONS-Taste auf Softkeyebene 3 wechseln
- Softkey X1 solange drücken, bis Anzeigewert f(X1,X2) angezeigt wird
- Das Display der Auswerte-Elektronik zeigt die Rundlaufabweichung des Teilungsträgers in µm
- > Das Vorzeichen zeigt die Richtung der Rundlaufabweichung an

#### Einstellungen für 1 V<sub>SS</sub>-Schnittstelle

#### Softkey EINRICHTEN SETUP ► SYSTEM EINRICHTEN

|                          |                          | 2 ACHSEN             |                        |               |                                                                     |  |
|--------------------------|--------------------------|----------------------|------------------------|---------------|---------------------------------------------------------------------|--|
| ANVVENDUNG<br>EINSTELLEN | ANWENDUNG                | FUNKTION<br>f(X1,X2) | f(X1,X2)=<br>(X1-X2)/2 |               |                                                                     |  |
| MESSGERÄT<br>DEFINIEREN  | EINGANG X1<br>EINGANG X2 | MESSGERÄTE -<br>TYP  | LÄNGE                  | SIGNALPERIODE | siehe<br>"Einstel-<br>lungen<br>für Signal-<br>periode",<br>Seite 6 |  |
|                          |                          |                      |                        | REFERENZMARKE | KEINE                                                               |  |
|                          |                          |                      |                        | ZÄHLRICHTUNG  | POSITIV                                                             |  |
| ANZEIGE<br>KONFIGURIEREN | EINGANG X1<br>EINGANG X2 | ANZEIGESCHRITT       | 0.0005                 |               |                                                                     |  |
| FEHLER-<br>KORREKTUR     | EINGANG X1<br>EINGANG X2 | AUS                  |                        |               |                                                                     |  |
| Softkey EINRICHT         | TEN SETUP ► B            | EARBEITUNG EINRIC    | HTEN                   |               |                                                                     |  |
| MASSEINHEIT              | LÄNGE<br>LINEAR          | mm                   |                        |               |                                                                     |  |
| SKALIERUNGS-<br>FAKTOR   | EINGANG X1<br>EINGANG X2 | AUS                  |                        |               |                                                                     |  |
| Einstellungen für        | r Signalperiode          | •                    |                        |               |                                                                     |  |
| Messgerät                |                          | Signalperiode (µm    | )                      |               |                                                                     |  |
| ERP 4000/ERP 80          | 000                      | 1                    |                        |               |                                                                     |  |
| ERP 1000                 |                          | 7,3                  |                        |               |                                                                     |  |
| ERA 4200/ERO 2000        |                          | 20                   |                        |               |                                                                     |  |
| ERA 4400                 |                          | 40                   |                        |               |                                                                     |  |
| ERA 4800                 |                          | 80                   |                        |               |                                                                     |  |
| ERO 6000                 |                          | 25                   |                        |               |                                                                     |  |
| ERO 6100                 |                          | 50                   |                        |               |                                                                     |  |
| ERM 2200                 |                          | 200                  |                        |               |                                                                     |  |
| ERM 200/ERM 2400         |                          | 400                  |                        |               |                                                                     |  |

1000

ERM 2900

#### 5 Auswerte-Elektronik vorbereiten (EnDat-Schnittstelle)

Für die Zentrierung müssen Sie an der Auswerte-Elektronik ND 287 die Einstellungen für die Abtastköpfe und die Display-Anzeige konfigurieren.

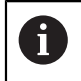

Für die Zentrierung über die EnDat-Schnittstelle ist die Geräte-Software V0.36 Sonderversion notwendig.

- Gerät einschalten
- Taste C drücken
- ► Softkey EINRICHTEN ► SYSTEM EINRICHTEN drücken
- ► Ggf. Schlüsselzahl **95148** eingeben
- In den Untermenüs folgende Einstellungen vornehmen:
  - Unter ANWENDUNG EINSTELLEN mit dem Softkey 1 ACHSE/2 ACHSEN den Modus 2 ACHSEN wählen
  - Unter ANZEIGE KONFIGURIEREN ► EINGANG X1 ► ANZEIGESCHRITT mit den Softkeys GRÖBER oder FEINER den Anzeigeschritt auf 0.0001 stellen
  - Unter ANZEIGE KONFIGURIEREN ► EINGANG X1 ► WINKELANZEIGE mit den Softkeys auf +/-180° stellen
  - Die Anzeigeeinstellungen für EINGANG X2 wiederholen
  - Unter FEHLERKORREKTUR ► EINGANG X1 mit dem Softkey FEHLER KORR. den Modus AUS wählen
  - Die Fehlerkorrektureinstellungen für EINGANG X2 wiederholen
- ► Softkey EINRICHTEN ► BEARBEITUNG EINRICHTEN drücken
- ▶ In den Untermenüs folgende Einstellungen vornehmen:
  - Unter MASSEINHEIT ► WINKEL mit dem Softkey WINKEL den Wert BOGENMASS wählen
  - Unter MASSFAKTOR ► EINGANG X1 mit der Tastatur den berechneten Wert nach der Formel MASSFAKTOR = 4 / Trommeldurchmesser [mm] eingeben Beispiel: Außendurchmesser der Teilungstrommel 127 mm → Massfaktor = 4 / 127 = 0,031
  - Die Massfaktoreinstellungen für EINGANG X2 wiederholen
- Mit NAVIGATIONS-Taste auf Softkeyebene 3 wechseln
- Softkey X1 solange drücken, bis Anzeigewert X1 X2 angezeigt wird
- Mit NAVIGATIONS-Taste auf Softkeyebene 2 wechseln
- Prüfen ob die Werte in rad angezeigt werden und ggf. ändern
- Das Display der Auswerte-Elektronik zeigt die Rundlaufabweichung des Teilungsträgers in mm
- > Das Vorzeichen zeigt die Richtung der Rundlaufabweichung an

#### Einstellungen für EnDat-Schnittstelle

#### Softkey EINRICHTEN SETUP ► SYSTEM EINRICHTEN

| ANWENDUNG EINSTELLEN  | ANWENDUNG                | 2 ACHSEN       |          |
|-----------------------|--------------------------|----------------|----------|
|                       | EINGANG X1               | ANZEIGESCHRITT | 0.0001   |
| ANZEIGE KUNFIGURIEREN | EINGANG X2               | WINKELANZEIGE  | +/- 180° |
| FEHLERKORREKTUR       | EINGANG X1<br>EINGANG X2 | AUS            |          |

#### Softkey EINRICHTEN SETUP ► BEARBEITUNG EINRICHTEN

| MASSEINHEIT       | WINKEL     | BOGENMASS                   |  |
|-------------------|------------|-----------------------------|--|
| SKALIERUNGSFAKTOR | EINGANG X1 | 4 / Trommeldurchmesser [mm] |  |
|                   | EINGANG X2 |                             |  |

#### 6 Zentrierung durchführen

Die Zentrierung des Teilungsträgers (Teilkreis oder Teilungstrommel) erfolgt iterativ in mehreren Durchläufen und wird mit jeder Wiederholung genauer.

- Am Teilungsträger das Drehmoment der Befestigungsschrauben kontrollieren. Alle Schrauben müssen mit dem gleichen Drehmoment angezogen sein
- Positionsanzeige mit Taste C nullen
- Zentrierprozess durchführen:
  - Teilungsträger mindestens um eine Umdrehung drehen und minimalen Positionswert bestimmen
  - Teilungsträger in dieser Position halten und Positionsanzeige mit Taste C nullen
  - Teilungsträger mindestens um eine Umdrehung drehen und maximalen Positionswert suchen
  - Teilungsträger in dieser Position halten und Positionswert merken
  - Durch leichtes Klopfen quer zu den Abtastköpfen den Teilungsträger auf die Hälfte des zuvor angezeigten Positionswerts verschieben

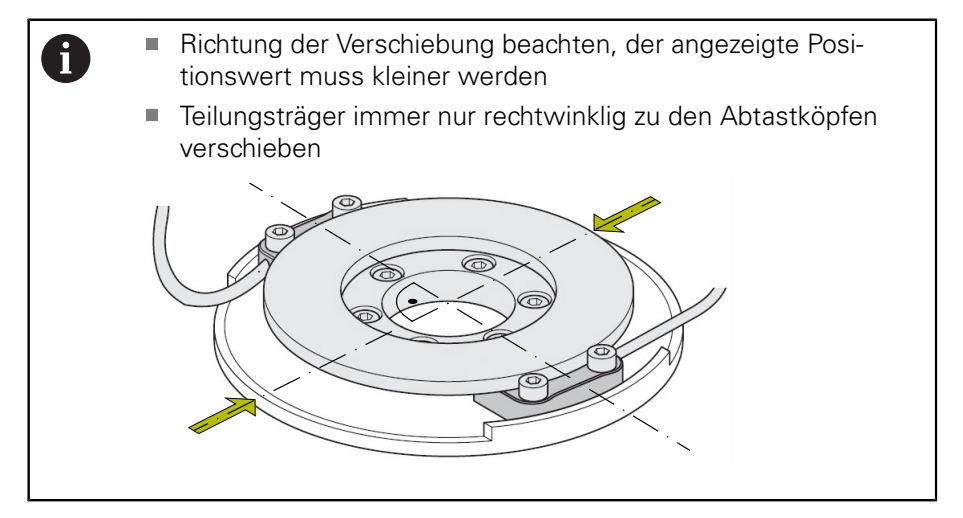

- Zentrierprozess wiederholen, bis die gewünschte Zentriergenauigkeit erreicht wird
- > Zentrierprozess ist abgeschlossen
- Montage des Teilungsträgers entsprechend der Montageanleitung abschließen
- Zentriergenauigkeit nochmals im montierten Zustand pr
  üfen
- Zweiten Abtastkopf wieder demontieren
- Verbleibenden Abtastkopf in endgültiger Position entsprechend der Montageanleitung justieren und montieren

## HEIDENHAIN

**DR. JOHANNES HEIDENHAIN GmbH** 

Dr.-Johannes-Heidenhain-Straße 5 83301 Traunreut, Germany +49 8669 31-0 FAX +49 8669 32-5061 E-mail: info@heidenhain.de

 
 Technical support
 FAX
 +49 8669 32-1000

 Measuring systems
 Paint
 +49 8669 31-3104
 Measuring systems 2 +49 8669 31-3104 E-mail: service.ms-support@heidenhain.de NC support 2 +49 8669 31-3101 E-mail: service.nc-support@heidenhain.de NC programming 449 8669 31-3103 E-mail: service.nc-pgm@heidenhain.de PLC programming +49 8669 31-3102 E-mail: service.plc@heidenhain.de **APP programming** <sup>(2)</sup> +49 8669 31-3106 E-mail: service.app@heidenhain.de

www.heidenhain.de